# Stay Safe from Phishing Scams

Keep your banking account safe from phishing<sup>#</sup> by activating your Digital Token today!

\*Phishing is a method which cybercriminals use to trick victims into giving out their personal and financial information such as passwords, One-Time Password (OTPs) or bank account numbers.

## Why Activate your Digital Token?

- Cybercriminals are getting smarter at tricking victims into revealing their One-Time Password\* (OTP) to carry out unauthorised transactions.
- A Digital Token authenticates your login without the need for an OTP, making it much harder for cybercriminals to access your account without your authorisation on your mobile device.

\*OTP is an automatically generated string of numbers or characters sent to a user for authenticating a single login or transaction.

## **Steps to Activate Digital Token**

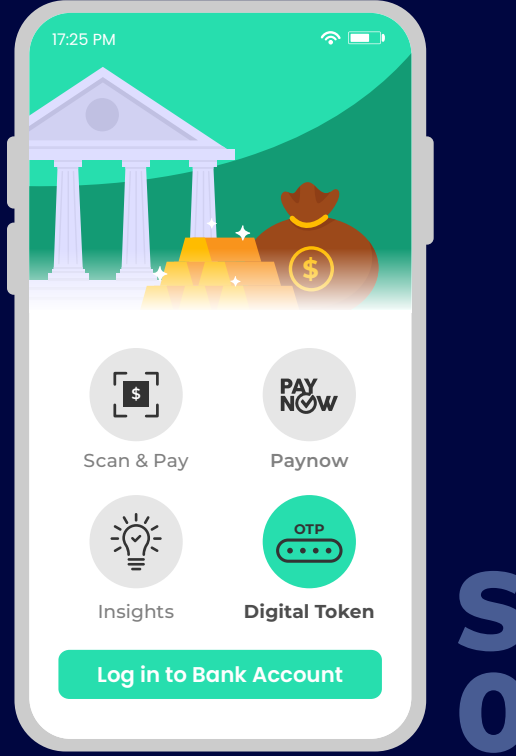

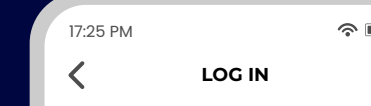

Login

Trouble Logging In?

Access code

17:25 PM The second second sec

Step 01

**Launch your bank app:** Open your bank app and tap on 'Digital Token'

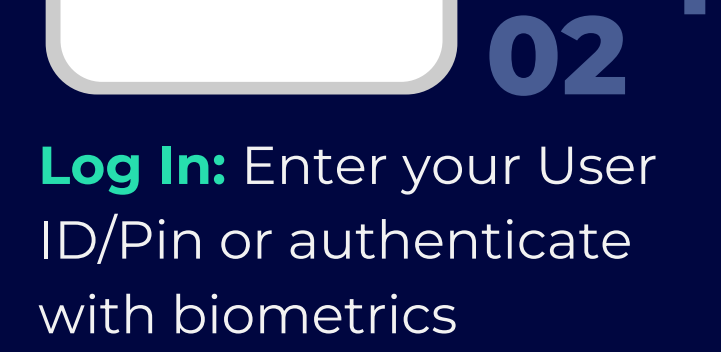

Step

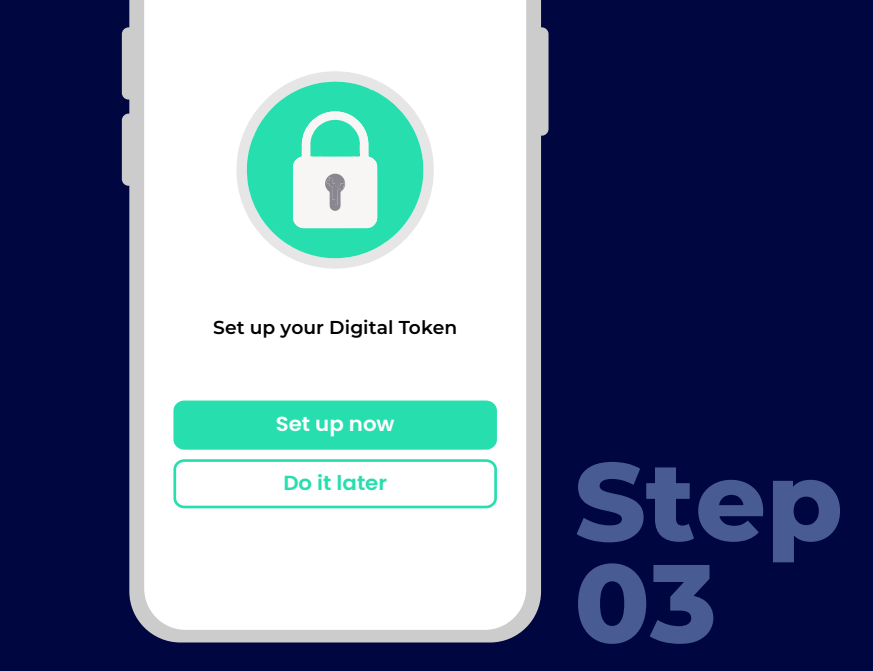

**Set Up:** Tap on the 'Set up now' button, and follow the on-screen prompts

#### Tips to Be Cyber Safe

• Verify the transactions that you are authenticating. If it is not made by you, click 'Reject'.

• Update your banking apps promptly. These software updates contain important security fixes that help keep your devices safe from cybercriminals.

• Never share your personal and banking information with anyone.

#### **Need Help?**

**Customer Support:** Contact the bank's customer service team for assistance. **Online Resources:** Visit the bank's official website for detailed guides and FAQs. **Anti-Scam Helpline:** 1800-722-6688

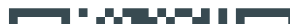

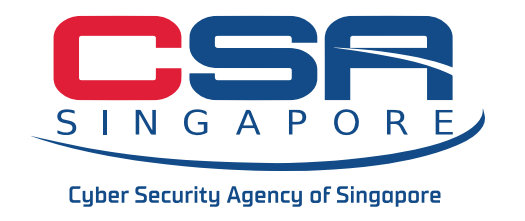

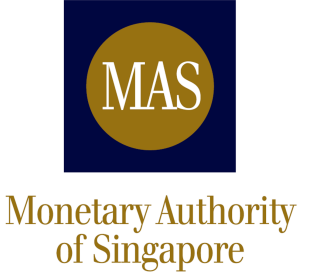

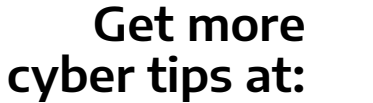

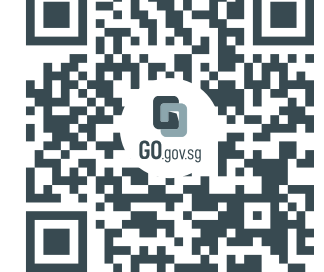